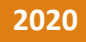

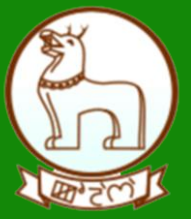

# GRAS (Government Receipt Accounting System)

**Registered User Module** 

(Search Challan)

DIRECTORATE OF ACCOUNTS AND TREASURIES, FINANCE DEPARTMENT,GOVERNMENT OF MANIPUR

**OCTOBER 2020** 

NIC-SDCPN-FIN-GRAS-User manual -01 Version 2

# Search and Verification of Challan (Only for Registered User)

## How to verify challan?

### Process:

- > To "Verify" the challan, user must login with registered Username and Password.
- > After Login, user gets login details the following screen i.e. (Fig 1)

# Fig 1(Home Screen)

| User : dummy Last Lo        | ogin : 22/10/2020 11:31 | Home Make New Paymen                                                        | it Repeat Payment Challan History Change Password Logo |
|-----------------------------|-------------------------|-----------------------------------------------------------------------------|--------------------------------------------------------|
| lame                        | Dummy                   |                                                                             |                                                        |
| own/City                    | Imphal Sub Treasury     | Area                                                                        | Dummy                                                  |
| Road                        | Dummy                   | Premises/Building                                                           | Dummy                                                  |
| lat/Door/Block No.          | Dummy                   | Pin No                                                                      | 795001                                                 |
| Contact Number(Land<br>ine) | -                       | Mobile Number                                                               | 1212121212                                             |
| imail Id                    | dummy@gmail.com         | Pan Number                                                                  | -                                                      |
| CLICK HERE TO SEE YOUR      | LAST 10 TRANSACTIONS    | Update Payee Profile                                                        |                                                        |
|                             | No h<br>No reco         | istory Records Found for E-Payment<br>ords found for financial Year 2020-20 | t<br>021                                               |

> To view last 10 transactions, click on link "Click here to see last 10 transactions";

User will get the screen (Fig.2)

Back To Home

Fig 2

| G G                     | ₹AS G                                  | overnment Re                          | ceipt Accoun    | ting Syster  | n                            | C        | yber Trea<br>Fii | isury. Direc<br>iance Depa | torate of Ace<br>rtment, Gove        | ounts & Treas<br>roment of Mar |  |
|-------------------------|----------------------------------------|---------------------------------------|-----------------|--------------|------------------------------|----------|------------------|----------------------------|--------------------------------------|--------------------------------|--|
| User : dummy            | Last Login : 22/10                     | 0/2020 11:31                          |                 | Home Make Ne | ew Payment                   | Repeat F | ayment           | Challan Hist               | ory Change                           | Password Log                   |  |
| Name                    | Dummy                                  |                                       |                 |              |                              |          |                  |                            |                                      |                                |  |
| Town/City               | Imphal S                               | ub Treasury                           |                 | Area         |                              | Dummy    |                  |                            |                                      |                                |  |
| Road                    | Dummy                                  |                                       |                 | Premises/B   | uilding                      | Dummy    |                  |                            |                                      |                                |  |
| Flat/Door/Block         | No. Dummy                              |                                       |                 | Pin No       |                              | 795001   |                  |                            |                                      |                                |  |
| Contact Number<br>Line) | (Land                                  |                                       | Mobile Nun      | 1212121212   |                              |          |                  |                            |                                      |                                |  |
| Email Id                | dummy@                                 | pgmail.com                            |                 | Pan Numbe    | r                            |          |                  |                            |                                      |                                |  |
| Our Last 10 Trai        | ransaction. GRN Payment Type Office Lo |                                       | ation Amo       |              | Int Mode of payment selected |          | Status           | Repeat<br>Payment          | Payment<br>verification<br>with bank |                                |  |
| 2/12/2014 MH00          | 4431023201415E                         | ABN_AMBEGAON SUE                      | REGISTRAR, PUNE | 1.00         | 0-(                          | CAB      | U                | nknown                     | <u>Repeat</u>                        | <u>Verify</u>                  |  |
| 2/12/2014 MH00          | 4430949201415E                         | ABN_AMBEGAON SUE                      | REGISTRAR, PUNE | 1.00         | 0-0                          | D-CAB    |                  | nknown                     | Repeat                               | Verify                         |  |
| 0/12/2014 MH00          | 4384199201415E                         | ABN_AMBEGAON SUE                      | REGISTRAR, PUNE | 100.00       | O-8                          | D-BOM    |                  | nknown                     | Repeat                               | Verify                         |  |
| 5/12/2014 MH00          | 4296018201415E                         | HVL13_HAVELI 13 JOI<br>REGISTRAR,PUNE | NT SUB          | 1.00         | O-8                          | O-BOM    |                  | nknown                     | Repeat                               | <u>Verify</u>                  |  |
| 2/12/2014 MH00          | 4216038201415E                         | DIG1_PUNE DIG OF F                    | EG,PUNE         | 1.00         | 0-                           | O-BOI    |                  | nknown                     | Repeat                               | <u>Verify</u>                  |  |
| 2/12/2014 MH00          | 4215970201415E                         | DIG1_PUNE D I G OF F                  | EG,PUNE         | 1.00         | 0-                           | O-BOI    |                  | nknown                     | <u>Repeat</u>                        | <u>Verify</u>                  |  |
| 2/12/2014 MH00          | 4215923201415E                         | DIG1_PUNE D I G OF F                  | EG,PUNE         | 1.00         | 0-                           | O-BOI    |                  | nknown                     | <u>Repeat</u>                        | <u>Verify</u>                  |  |
| 2/12/2014 MH00          | 4215734201415E                         | DIG1_PUNE DIG OF F                    | EG,PUNE         | 1.00         | 0-                           | 0-B0I    |                  | nknown                     | <u>Repeat</u>                        | <u>Verify</u>                  |  |
| 2/12/2014 MH00          | 4215698201415E                         | DIG1_PUNE D I G OF F                  | EG,PUNE         | 1.00         | 0-                           | BOI      | U                | nknown                     | <u>Repeat</u>                        | <u>Verify</u>                  |  |
|                         |                                        |                                       |                 |              |                              |          |                  |                            |                                      | (                              |  |

# When user points the mouse pointer on GRN explanatory message is displayed as shown in (Fig 3)

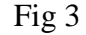

|                                  |             |                  |                 |               |                 |                    |                                 |                                 | Back To H                            |  |  |
|----------------------------------|-------------|------------------|-----------------|---------------|-----------------|--------------------|---------------------------------|---------------------------------|--------------------------------------|--|--|
| G₹A                              | S G         | overnment Re     | ceipt Accour    | nting Syste   | em              | Cyber              | Treasury. Direc<br>Finance Depa | ctorate of Acc<br>artment, Gove | ounts & Treas<br>rnment of Mai       |  |  |
| User : dummy   Last Log          | gin : 22/10 | 0/2020 11:31     |                 | Home Make M   | New Payment     | Repeat Paym        | ent Challan His                 | tory Change                     | Password Log                         |  |  |
| Name                             | Dummy       |                  |                 |               |                 |                    |                                 |                                 |                                      |  |  |
| Town/City                        | Imphal S    | ub Treasury      | Area            | 1             | Dummy           |                    |                                 |                                 |                                      |  |  |
| Road                             | Dummy       |                  | Premises/Bui    |               |                 | Dummy              |                                 |                                 |                                      |  |  |
| lat/Door/Block No.               | Dummy       |                  |                 | Pin No        |                 | 795001             |                                 |                                 |                                      |  |  |
| Contact Number(Land<br>Line)     | -           |                  |                 | Mobile Number |                 | 1212121212         |                                 |                                 |                                      |  |  |
| Email Id                         | dummy@      | gmail.com        |                 | Pan Numb      | er              | -                  |                                 |                                 |                                      |  |  |
| Your Last 10 Transactio          | n.          | KANSACTIONS      |                 |               | M.C.            |                    |                                 | 245                             | 115                                  |  |  |
| Date GRN                         | i           | Payment Type     | Office Lo       | ocation Ame   |                 | nt paymoselect     | of<br>ent Status<br>red         | Repeat<br>Payment               | Payment<br>verification<br>with bank |  |  |
| To print Form No 6 Cilck<br>here | n           | Office Lo        | cation          | Amount        | Mode of<br>sele | f payment<br>ected | Status                          | Repeat<br>Payment               | Payment<br>verification<br>with bank |  |  |
| 5/12/2014 MH00447093             | 3201415E    | BMT_BARAMATI SUB | REGISTRAR, PUNE | 1.00          | 0               | -SBI               | Unknown                         | Repeat                          | Verify                               |  |  |
| 5/12/2014 MH00447009             | 9201415E    | ABN_AMBEGAON SUE | REGISTRAR, PUNE | 1.00          | 0               | -SBI               | Unknown                         | Repeat                          | Verify                               |  |  |
| 2/12/2014 MH00443102             | 3201415E    | ABN AMBEGAON SUE | REGISTRAR, PUNE | 1.00          | 0-              | CAB                | Unknown                         | Repeat                          | Verify                               |  |  |
|                                  |             | -                |                 |               |                 |                    |                                 |                                 |                                      |  |  |

https://gras.mahakosh.gov.in/challan/views/fmRegisterHome.php= \EGISTRAR,PUNE 100.00 O-BOM Unknov Internet access

- Select the respective GRN to view the challan as shown in (figA.5)
- > Before selecting GRN please check "Payment verification with Bank"

## Note: Payment verification with Bank

- If GRAS site received the Bank CIN from Bank site, then Payment verification
   with bank is shown as "-" and user can click on GRN No. to view the challan.
- In case of successful payment (i.e. Customer account debited in bank but Bank CIN not updated on GRAS site), please update the bank CIN by clicking on "Verify".

Verify

- Click on GRN to check payment verification.
- > The challan will be displayed if the Bank CIN has already been updated in GRAS website.
- If GRAS site has not received Bank CIN from Bank site, user will not be able to view challan and following screen will appear (Fig 4)

Fig 4 (Challan Notification)

| Echallan Notification         You cannot print the challan.         This GRN(MH004431023201415E) is not successful as Bank Cin is not Received for this challan from Bank Site.         Please Click on Verify to verify the transaction status from Bank Site.         After Clicking on verify link, If the transaction is successful, then Bank CIN will be updated and you can print the challan.         Close | G C A S Government Receipt Accounting System                                               | Finance Department, Government of Mahar       |
|----------------------------------------------------------------------------------------------------|--------------------------------------------------------------------------------------------|-----------------------------------------------|
| You cannot print the challan.<br>This GRN <b>(MH004431023201415E)</b> is not successful as <b>Bank Cin</b> is not Received for this challan from Bank Site<br>Please Click on <u>Verify</u> to verify the transaction status from Bank Site.<br>After Clicking on verify link, If the transaction is successful, then Bank CIN will be updated and you can print th<br>challan.<br>Close                            | Echallan Notification                                                                      |                                               |
| Please Click on Verify to verify the transaction status from Bank Site.<br>After Clicking on verify link, If the transaction is successful, then Bank CIN will be updated and you can print th<br>challan.                                                                                                    | You cannot print the chal<br>This GRN/MH004431023201415E) is not successful as Bank Cin is | lan.                                          |
| After Clicking on verify link, If the transaction is successful, then Bank CIN will be updated and you can print th challan.                                                                                                    | Please Click on <u>Verify</u> to verify the transactio                                     | n status from Bank Site.                      |
| challan.<br>Close                                                                                                    | After Clicking on verify link, If the transaction is successful, then Ba                   | ank CIN will be updated and you can print the |
| Close                                                                                                    | challan.                                                                                   |                                               |
|                                                                                                    | Close                                                                                      |                                               |
|                                                                                                    |                                                                                            |                                               |
|                                                                                                    |                                                                                            |                                               |
|                                                                                                    |                                                                                            |                                               |
|                                                                                                    |                                                                                            |                                               |
|                                                                                                    |                                                                                            |                                               |
|                                                                                                    |                                                                                            |                                               |
| GRAS   Disclaimer   Sitemap   Contact Us For any queries, pley                                                                                                    | - GRAS   Disclaimer   Sitemap   Contact Us                                                 | For any queries, plea:                        |

Click on "Verify" from fig (3), user will get (Fig 5)

Fig 5 (Response Screen)

| GRN Bank                | RIFICATION RESPONSE FO |                      |               |        |
|-------------------------|------------------------|----------------------|---------------|--------|
|                         | CIN No. Bank Ref       | eference Bank TimeSt | tamp Status   | Amount |
| 474239201415E 000405720 | 14121567122 IK640      | 636862 15-12-2014 14 | 24.11 Success | 1.0    |
|                         |                        |                      |               |        |

- > Click on **Close** Option
- ➢ Go to Home Page you will notice

# Note:

- > Payment verification with bank is shown "-" and status Successful.
- Click on GRN, user can view the Challan Refer (Fig 7)

# Fig 6(Home Screen)

| G₹A                         | S G                     | overnment Re       | ceipt Accour   | nting Syster | n             |       | Cyber Trea<br>Fin              | sury. Direc<br>ance Depai | torate of Acco<br>etment. Gover | ounts & Treasu<br>rnment of Man      |  |
|-----------------------------|-------------------------|--------------------|----------------|--------------|---------------|-------|--------------------------------|---------------------------|---------------------------------|--------------------------------------|--|
| User : dummy Last Log       | in : 22/1               | 0/2020 11:31       |                | Home Make Ne | w Payment     | Rep   | eat Payment                    | Challan Hist              | ory Change                      | Password Logo                        |  |
| Name                        | Dummy                   |                    |                |              |               |       |                                |                           |                                 |                                      |  |
| own/City                    | Imphal S                | Sub Treasury       |                | Area         | l.            | Dumr  | ny 📕                           |                           |                                 |                                      |  |
| toad                        | Dummy                   |                    |                |              |               | Dummy |                                |                           |                                 |                                      |  |
| lat/Door/Block No.          | Dummy                   |                    |                | Pin No       | 795001        |       |                                |                           |                                 |                                      |  |
| Contact Number(Land<br>ine) | -                       |                    |                | Mobile Num   | Mobile Number |       | 121212                         |                           |                                 |                                      |  |
| imail Id                    | tail Id dummy@gmail.com |                    |                |              |               | -     |                                |                           |                                 |                                      |  |
| our Last 10 Transactio      | n.                      | Payment Type       | Office Lo      | ocation      | Amou          | nt    | Mode of<br>payment<br>selected | Status                    | Repeat<br>Payment               | Payment<br>verification<br>with bank |  |
| 12/2014 MH0044742392        | 2 <u>01415E</u>         | BMT_BARAMATI SUB R | EGISTRAR,PUNE  | 1.00         | O-SBI         |       | Su                             | ccessful                  | <u>Repeat</u>                   | -                                    |  |
| 12/2014 MH004470933         | 01415E                  | BMT_BARAMATI SUB R | EGISTRAR,PUNE  | 1.00         | 0             | -SBI  | Ur                             | hknown                    | Repeat                          | Verify                               |  |
| 12/2014 MH0044700992        | 201415E                 | ABN_AMBEGAON SUB   | REGISTRAR,PUNE | 1.00         | 0             | -SBI  | I Unknown <u>Repeat</u>        |                           | <u>Repeat</u>                   | <u>Verify</u>                        |  |
| 12/2014 MH004431023         | <u>01415E</u>           | ABN_AMBEGAON SUB   | REGISTRAR,PUNE | 1.00         | 0-            | CAB   | Ur                             | hknown                    | Repeat                          | <u>Verify</u>                        |  |
| 12/2014 MH0044309492        | 01415E                  | ABN AMBEGAON SUB   | REGISTRAR.PUNE | 1.00         | 0-            | CAB   | Ur                             | knov Interr               | net access t                    | Verify                               |  |

Back To Home

Fig 7

| CH     | j<br>D   | )                 |        |              |         | CHAL<br>TR Form I | LAN<br>Number-6 |            |                 |                   |       |      |       |        |        | により |
|--------|----------|-------------------|--------|--------------|---------|-------------------|-----------------|------------|-----------------|-------------------|-------|------|-------|--------|--------|-----|
| GRN    | MNO      | 00000053202021    | Р      | BARCODE      |         |                   |                 |            | ate             | 26/02/2021-16:2   | 25:04 | Form | n ID  | T      | rR6    |     |
| Depar  | tment    | Department of T   | axes   |              |         |                   |                 |            |                 | Payer Deta        | ils   |      |       |        |        |     |
|        |          | Professional      | Taxe   | 96           |         |                   | TAX ID / TA     | N (If Any  | 0               |                   |       |      |       |        |        |     |
| Туре с | of Paym  | ent               |        |              |         |                   | PAN No.(If A    | Applicable | ») [            | DEHPD8846D        |       |      |       |        |        |     |
| Office | Name     | HQ IMPHAL         |        |              |         |                   | Full Name       |            | 1               | Daina Brahmacha   | rimay | um   |       |        |        |     |
| Locati | ion      | Imphal West Tre   | easury | y            |         |                   | 1               |            |                 |                   |       |      |       |        |        |     |
| Year   |          | 2020-2021 Fro     | om 01  | 1/04/2020 To | 31/03/2 | 021               | Flat/Block      | No.        | T               |                   |       |      |       |        |        |     |
|        |          | Account Head      | Deta   | ils          |         | Amount In Rs.     | Premises/B      | luilding   |                 |                   |       |      |       |        |        |     |
| 00280  | 0107000  | 0 Professional Ta | axes   |              |         | 1.00              | Road/Stree      | t          | t               |                   |       |      |       |        |        |     |
|        |          |                   |        |              |         |                   | Area/Locali     | ity        | T               |                   |       |      |       |        |        |     |
|        |          |                   |        |              |         |                   | Town/City/I     | District   |                 |                   |       |      |       |        |        |     |
|        |          |                   |        |              |         |                   | PIN             |            | t               |                   |       |      |       |        | Т      | Т   |
|        |          |                   |        |              |         |                   | Remarks (I      | f Any)     |                 |                   |       |      |       | ·      |        |     |
|        |          |                   |        |              |         |                   | 1               |            |                 |                   |       |      |       |        |        |     |
|        |          |                   |        |              |         |                   | 1               |            |                 |                   |       |      |       |        |        |     |
|        |          |                   |        |              |         |                   | 1               |            |                 |                   |       |      |       |        |        |     |
|        |          |                   |        |              |         |                   | 1               |            |                 |                   |       |      |       |        |        |     |
|        |          |                   |        |              |         |                   | Amount In       | One R      | One Rupees Only |                   |       |      |       |        |        |     |
| Total  |          |                   |        |              |         | 1.00              | Words           |            |                 |                   |       |      |       |        |        |     |
| Payme  | ent Deta | ills S            | SBI EF | PAY          |         |                   |                 |            | FO              | R USE IN RECEIV   | ING   | BAN  | C     |        |        |     |
|        |          | Che               | que-D  | D Details    |         |                   | Bank CIN        | Ref. No.   |                 | null              |       | 1    | 86342 | 2622   | 3701   |     |
| Chequ  | e/DD No  | <b>b</b> .        |        |              |         |                   | Bank Date       | RBI Date   | •               | 26/02/2021-16:2   | 6:01  | N    | ot Ve | rified | d with | RBI |
| Name   | of Bank  |                   |        |              |         |                   | Bank-Brand      | h          |                 | SBI EPAY          |       |      |       |        |        |     |
| Name   | of Brand | :h                |        |              |         |                   | Scroll No. ,    | Date       |                 | Not Verified with | Scro  | 11   |       |        |        |     |
| _      |          |                   | -      |              |         |                   |                 |            | -               |                   |       |      |       | _      |        |     |

Page 1/1

Department ID :

Mobile No. : 8837042007

,

#### Process:

- □ To view Challan history (Search challan)
- <sup>o</sup> Select **Challan History** tab.
- <sup>1</sup> User is able to check the number of Challan created Period wise, Department wise, Pay-Type wise, Status wise, amount wise and Tax ID wise using this option.
- <sup>1</sup> Select **From Date** and **To Date** as per the requirement with the help of given calendar.
- <sup>1</sup> Select **Pay Type** from the list.
- <sup>1</sup> Select **Tax ID** from the drop down list, user can see the number of Challan made for that particular tax ID.
- <sup>□</sup> Select **Status** of the challan from the list.
- <sup>1</sup> Enter amount range of the payment in **From Amount** and **To Amount** fields.
- <sup>1</sup> Select **Show** option, user gets the history of all previous transactions as per the selection of date and Pay Type.

|           |                                 |                         |                 |          |            |               |                     |                                            |                        | Back To Home                         |
|-----------|---------------------------------|-------------------------|-----------------|----------|------------|---------------|---------------------|--------------------------------------------|------------------------|--------------------------------------|
| ( W       |                                 | <b>EAS</b> Gover        | mment Receip    | ot Accou | nting      | g System      | Cyber T             | reasury. Directorate<br>Finance Department | of Account<br>Governme | s & Treasurics<br>ent of Manipur     |
| U         | ser : dummy                     | Last Login : 23/10/2020 | 15:56           |          | Hom        | e Make New Pa | yment Repeat Paymen | t Challan History (                        | Change Passv           | vord Logout                          |
|           |                                 |                         |                 |          | - Filt     |               |                     |                                            |                        |                                      |
| Fre       | om Date *                       | 23/10/2020              | o Date*         | /10/2020 | -          | Pay Type*     | {SELECT PAY TYPE}   | Tax Id                                     | {SELECT}               | ~                                    |
| St        | atus {SELECT STAT > From Amount |                         |                 |          |            | To Amount     |                     | Show                                       | )                      |                                      |
| Γ         |                                 |                         |                 | C        | hallan     | Details       |                     |                                            |                        |                                      |
|           |                                 |                         |                 | c        | hallan     | Details       |                     |                                            |                        |                                      |
| Sr.<br>No | Date                            | GRN                     | Bank ID         | E<br>N   | ank<br>ame |               | Office              | Amount(Rs)                                 | Status                 | Payment<br>verification<br>with bank |
| 1         | 15/12/2014                      | MH004474239201415       | E 0004057201412 | 1567122  | SBI        | BMT_BARAMAT   | 1 SUB REGISTRAR     | 1.00                                       | Verified               | -                                    |
| 2         | 15/12/2014                      | MH004470933201415       | E -             |          | SBI        | BMT_BARAMAT   | I SUB REGISTRAR     | 1.00                                       | Unknown                | Verify                               |
| 3         | 15/12/2014                      | MH004470099201415       | E -             |          | SBI        | ABN_AMBEGAO   | IN SUB REGISTRAR    | 1.00                                       | Unknown                | Verify                               |
| Firs      | t << 1 >> Las                   | t                       |                 |          |            | 10            |                     |                                            |                        |                                      |

Fig 8

O Click on GRN, user can view the Challan Refer (FIG 7)